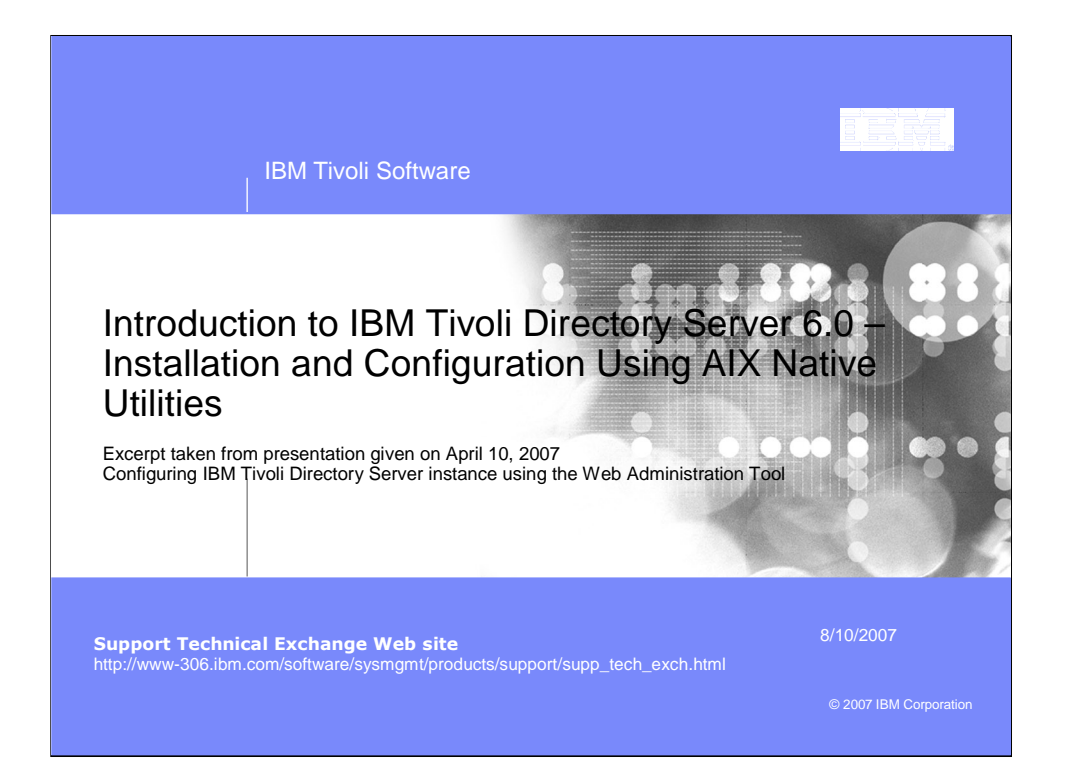

| IBM Tivoli Directory Server – ITDS 6.0                                                   | Replication                                            |  |  |  |
|------------------------------------------------------------------------------------------|--------------------------------------------------------|--|--|--|
| Configuration of the Web Admin                                                           |                                                        |  |  |  |
| We must first add our instances to the webadmin tool. In the                             |                                                        |  |  |  |
| example we have seen today I have two instances installed and configured on this system: |                                                        |  |  |  |
| #idsilist –a                                                                             |                                                        |  |  |  |
| Instance 1:                                                                              | Instance 2:                                            |  |  |  |
| Name: ismpinst                                                                           | Name: nativein                                         |  |  |  |
| Version: 6.0                                                                             | Version: 6.0                                           |  |  |  |
| Location: /home/ismpinst                                                                 | Location: /home/nativein                               |  |  |  |
| Description: instance for ISMP example                                                   | Description: IBM Tivoli Directory Server Instance V6.0 |  |  |  |
| IP Addresses: All available                                                              | IP Addresses: All available                            |  |  |  |
| Port: 389                                                                                | Port: 10389                                            |  |  |  |
| Secure Port: 636                                                                         | Secure Port: 10636                                     |  |  |  |
| Admin Daemon Port: 3538                                                                  | Admin Daemon Port: 3550                                |  |  |  |
| Admin Daemon Secure Port: 3539                                                           | Admin Daemon Secure Port: 3553                         |  |  |  |
| Type: Directory Server                                                                   | Type: Directory Server                                 |  |  |  |
|                                                                                          |                                                        |  |  |  |
|                                                                                          |                                                        |  |  |  |
|                                                                                          | 8/10/2007 © 2007 IBM Corporation                       |  |  |  |

| IBM Tivoli Directory Server – ITDS 6.0 Replication                 |                 |                        |  |  |
|--------------------------------------------------------------------|-----------------|------------------------|--|--|
|                                                                    |                 |                        |  |  |
| Configuration of the Web Admin                                     | - continues     |                        |  |  |
|                                                                    |                 |                        |  |  |
| <ul> <li>Our first step is to connect to the we<br/>at:</li> </ul> | badmin and logi | n                      |  |  |
| http://localhost:12100/IDSWebApp/IDSjs                             | p/Login.jsp     |                        |  |  |
| The initial default login to the Web Admin console is              |                 |                        |  |  |
| "superadmin" with the password "se                                 | ecret":         |                        |  |  |
| Tivoli Directory Server Web Administration Tool                    |                 |                        |  |  |
| Login page                                                         |                 |                        |  |  |
| LDAP Hostname: Console Admin                                       |                 |                        |  |  |
| Username: superadmin                                               |                 |                        |  |  |
| Password: ••••••                                                   |                 |                        |  |  |
| Login                                                              |                 |                        |  |  |
|                                                                    |                 |                        |  |  |
| 3                                                                  | 8/10/2007       | © 2007 IBM Corporation |  |  |

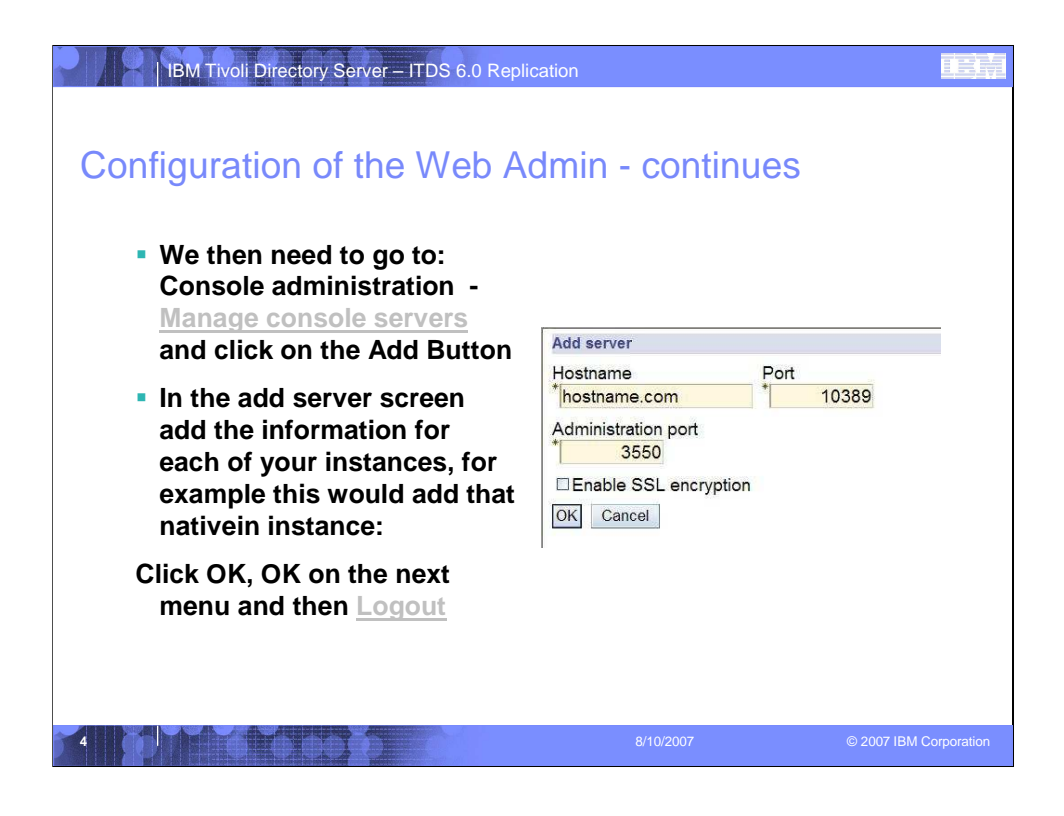

When you click OK the webadmin will say:

The directory server hostname.com that listens on 10389 was successfully added to the Web Administration Tool. The directory server is now available to be logged into from the Web Administration Tool login screen.

| IBM Tivoli Directory Server – ITDS                                                                 | S 6.0 Replication                                                                    | IEM                |
|----------------------------------------------------------------------------------------------------|--------------------------------------------------------------------------------------|--------------------|
| Logging into your Director tool                                                                    | ry Instance via the Web Admin                                                        |                    |
| <ul> <li>You will notice now that<br/>down menu the server<br/>(you will login with the</li> </ul> | at in the LDAP Hostname drop<br>we have added now shows:<br>adminDN you set earlier) |                    |
| Tivoli, Directory Server Web                                                                       | b Administration Tool                                                                |                    |
| Login page                                                                                         |                                                                                      |                    |
| LDAP Hostname:                                                                                     | hostname.com:10389                                                                   |                    |
| Username:                                                                                          | cn=root                                                                              |                    |
| Login                                                                                              | •••••                                                                                |                    |
| 6                                                                                                  | 8/10/2007 © 20                                                                       | 07 IBM Corporation |

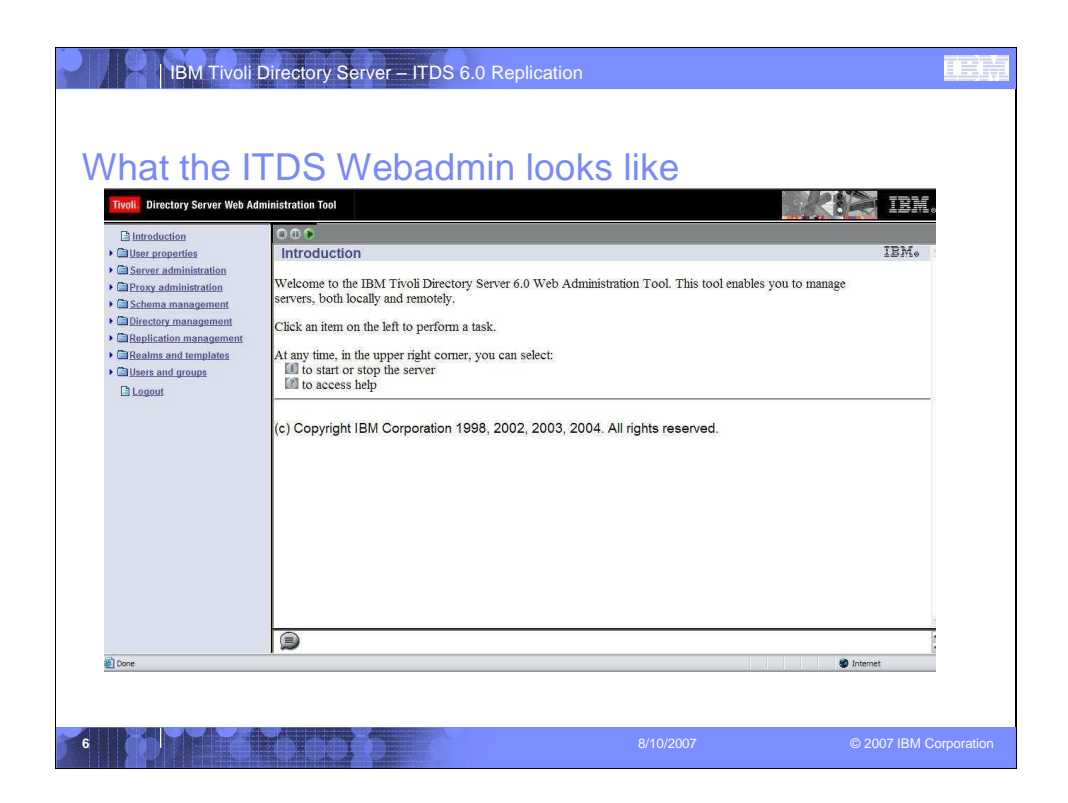

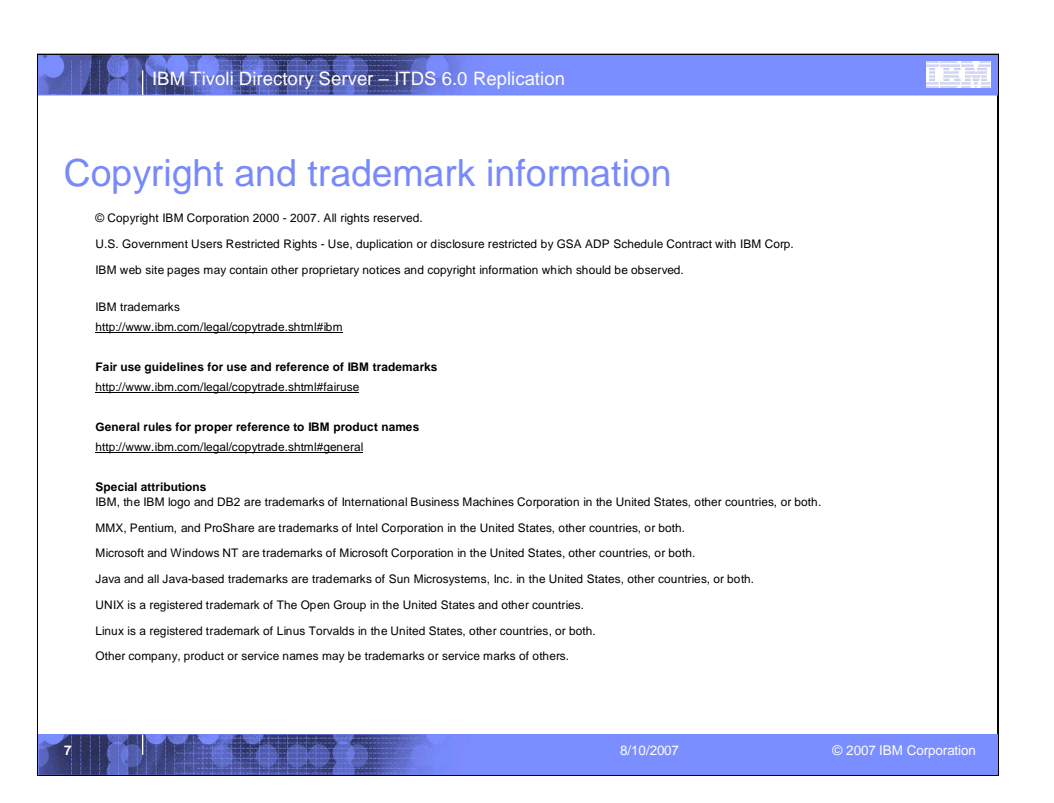